参考資料5

## クロス集計を用いた市民生活実感調査分析について

庁内のイントラネットにおいて、市民生活実感調査結果のデータベースを用いた分析方 法を提供する。

<掲載案>

市民生活実感調査結果のデータベースを,エクセルの「ピボットテーブル」という機能 を用いることにより,次のような視点から分析することができます。

<属性別分析の視点>

・性別,年齢別,職業別,居住区別,居住年数別,市政への関心度別

例)施策名「だれもがずっとくらし続けたくなるすまい・まちづくり」
 設問「今住んでいる住宅や周りの環境には満足している」
 の年齢別の回答結果が知りたい。

データベースの見方については、次のとおり:
・軸の説明
縦軸:調査票
横軸:設問及び属性
\*上記の設問は、ここでは「Q5」
\*年齢は「F2」で、各数字は次の年齢を表す。
1:20代、2:30代、3:40代、4:50代、5:60代、6:70代、7:80代

- ①「メニューバー」の「データ」の中から「ピボットテーブルとピボットグラフレポー
  - ト」を選択

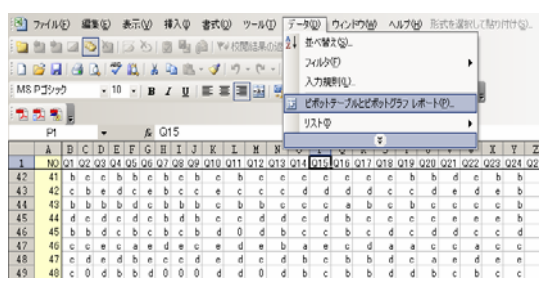

②「ピボットテーブルウィザード」が画面に出てくるので、そのウィザードの中の「「Exelのリスト/データベース」及び「ピボットテーブル」を選択し、「次へ」を選択

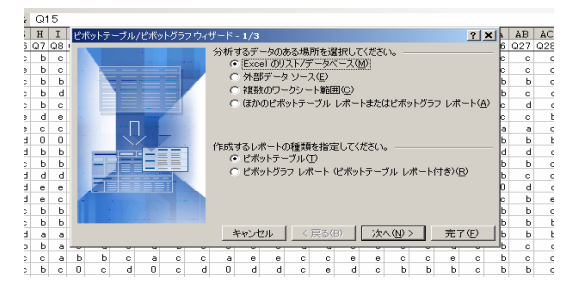

③「使用するデータの範囲を指定してください」と画面に出てくるので、クロス集計を

かけるデータベースの範囲を指定

| 0                     | 0                                      | 0                                       | 0                              | 1                          | 0              | 0                | 0                             | 0             | 0                     |  |
|-----------------------|----------------------------------------|-----------------------------------------|--------------------------------|----------------------------|----------------|------------------|-------------------------------|---------------|-----------------------|--|
| 0                     | 0                                      | 0                                       | 1                              | 0                          | 0              | 0                | 0                             | 0             | 0                     |  |
| 0                     | 0                                      | 0                                       | 0                              | 0                          | 0              | 0                | 0                             | 0             | 0                     |  |
| 0                     | ピポットティー                                | 11.712#ss                               | レガニコ・ウィ                        | # _ k _ 2/                 | 2              |                  |                               | 2 1           | 0                     |  |
| ň                     | C///////////////////////////////////// | /////////////////////////////////////// | 199774                         | 9 - 1 - <b>2</b> 7         | 3              |                  |                               |               | ň                     |  |
| ň                     | 使用するデ                                  | ータの範囲                                   | を指定して                          | ください。                      |                |                  |                               |               | ň                     |  |
| ő                     | 節囲(R):                                 | 節用(R): Database 参昭(W)                   |                                |                            |                |                  |                               |               |                       |  |
|                       |                                        |                                         |                                |                            |                |                  |                               | <u></u>       |                       |  |
| U                     |                                        |                                         |                                |                            |                |                  |                               |               | U                     |  |
|                       |                                        | de la la                                | 1211                           | / 百天/0                     | <u>)     y</u> | 6A (ND N         | ニフ                            | (E)           |                       |  |
| 0                     |                                        | - キャン                                   | セル                             | く 戻る(日                     |                | < ( <u>N</u> ) > |                               | ( <u>E</u> )  | 0                     |  |
| 0<br>0                |                                        | +ti                                     |                                | く 戻る(日                     |                | ( <u>N</u> ) / y | <u>-</u> 完了                   | (E)           | 0                     |  |
| 0<br>0<br>0           | 0                                      | ++)<br>0                                | 1211                           | く 戻る(B<br>・<br>0           |                |                  | <u>完</u> 了<br>。               | (E)           | 0<br>0<br>0           |  |
| 0<br>0<br>0           | 0                                      | ++)<br>0<br>0                           | <u>パセル</u><br>0<br>1           | く戻る(B<br>・<br>0<br>0       |                |                  | <u>完了</u><br>0<br>0           | (E)<br>0<br>0 | 0<br>0<br>0<br>0      |  |
| 0<br>0<br>0<br>0      | 0                                      | ++)<br>0<br>0<br>0                      | <u>パセル</u><br>0<br>1<br>0      | < 戻る(B<br>,<br>0<br>0<br>0 |                |                  | <u>完</u> 7<br>0<br>0<br>0     | (E)<br>0<br>0 | 0<br>0<br>0<br>0      |  |
| 0<br>0<br>0<br>0<br>0 | 0<br>1<br>0                            | ++)<br>0<br>0<br>0                      | <u>/セル</u><br>0<br>1<br>0      | く戻る(B<br>0<br>0<br>0       |                |                  | <u>完</u> 7<br>0<br>0<br>0     |               | 0<br>0<br>0<br>0<br>0 |  |
| 0<br>0<br>0<br>0<br>0 | 0                                      | +v)<br>0<br>0<br>0<br>0                 | <u>レセル</u><br>0<br>1<br>0<br>0 | く戻る(B<br>0<br>0<br>0<br>0  |                |                  | <u>完了</u><br>0<br>0<br>0<br>0 |               | 0<br>0<br>0<br>0<br>0 |  |

 ④「ピボットテーブルの作成先を指定してください」と画面に出てくるので、一つ目の クロス表を作成する際には「新規のワークシート」を選択し、「完了」を選択

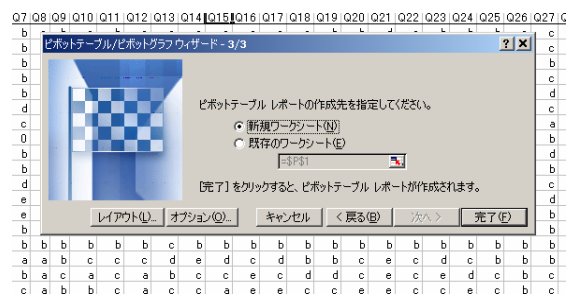

⑤空白のピボットテーブルの画面が表示される。その画面上にピボットテーブルの操作に使用するピボットテーブルツールバーが表示されるので、クロス集計をかける対象をピボットテーブルツールバーから選択し、画面上の空白のピボットテーブルの「ここに行のフィールドをドラッグします」「ここに列のフィールドをドラッグします」「ここにデータアイテムをドラッグします」と指定された欄にクリックドラッグで移動させる。

(この場合行のフィールドに設問のQ5をドラッグ,列のフィールドに年齢別のF2 をドラッグ,中央部には、Q5をドラッグ)

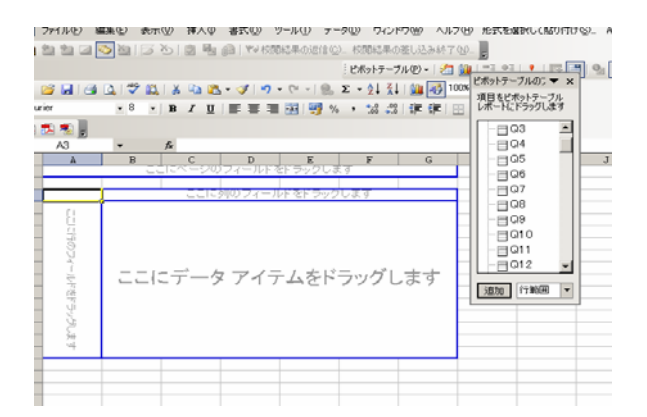

## ⑥クロス集計表が完成

| 🏊 🛃 🖕         |                 |           |       |      |      |     |    |       |      | NO           |
|---------------|-----------------|-----------|-------|------|------|-----|----|-------|------|--------------|
| A3 🔹          | fx ∃            | ドータの      | )個数,  | / Q5 |      |     |    |       |      | <u>-</u>  Q1 |
| A             | В               | С         | _D    | E    | F    | G   | H  | I     | J    | Q2           |
|               |                 | <u>シの</u> | )フィー, | ルトをト | シックし | レます |    |       |      | Q3           |
|               | <b>E</b> 2 -    |           |       |      |      |     |    |       |      | Q4           |
| データの1回数 / 125 | <u>177 - 17</u> | 1         | 2     | 3    | A    | 5   | 6  | 7     | ≨‰≣∔ | Q5           |
| 0             | 1               | 1         | 3     |      | T    | 4   | 5  | · · · | 14   |              |
| a             | 2               | 4         |       | 2    | 2    | 6   | 2  | 2     | 20   |              |
| Ь             | 2               | 7         | 4     | 6    | 13   | 14  | 11 | 4     | 61   |              |
| с             | 3               | 14        | 17    | 14   | 23   | 19  | 14 | 8     | 112  |              |
| d             | 7               | 10        | 17    | 31   | 35   | 25  | 22 | 8     | 155  |              |
| е             | 12              | 8         | 21    | 29   | 23   | 18  | 9  | 5     | 125  |              |
| 総計            | 27              | 44        | 62    | 82   | 96   | 86  | 63 | 27    | 487  |              |
|               |                 |           |       |      |      |     |    |       |      |              |
|               |                 |           |       |      |      |     |    |       |      |              |

以上の集計結果から,例えば ・回答者のうち,4の50代の割合が最も多い ・aと答えた人は,5の60代が最も多い ということが分かります。